## 本文目录

- <u>iphone怎么用itunes恢复?</u>
- 苹果手机卸载了微信怎么还原?
- <u>苹果手机把计算器移除了怎么找回?</u>
- 苹果手机无法恢复设备怎么办?
- iTunes能恢复到以前吗?
- <u>itunesstore已停用怎么恢复?</u>
- <u>苹果手机连接itunes恢复模式怎么解决?</u>

## iphone怎么用itunes恢复?

用数据线将iphone与电脑连接,在电脑上运行itunes点击设备下面你的iphone, 找到恢复的选项,就是恢复当前苹果公司开放的系统版本,然后用键盘上的Shift键 +点击恢复来恢复系统。萊垍頭條

itunes恢复系统步骤:1、iTunes打开→iPhone或iPad关机→按住iPhone或iPad的 HOME键再按住顶部的关机键10秒→不要松手→等iPhone屏幕暗下之后,松开顶 部关机键→不要松开Home键。2、继续按住HOME键,直到屏幕上出现了iTunes 连接的画面后,就进入了恢复模式頭條萊垍

3、把进入恢复模式的iPhone连接上电脑, iTunes会自动检测出有一台恢复模式的i Phone, 按恢复按钮就可恢复系统, 不过系统会被自动升级成最新版本。如果需要 恢复到指定iOS版本,则需要手动下载对应的iOS版本,并按住键盘"Shift"键后 再点击"恢复"按钮即可选择本地iOS固件升级, 同样需要备份SHSH。萊垍頭條

苹果手机卸载了微信怎么还原?

1. 电脑备份恢复

如果有平时备份习惯的用户,在iPhone重新安装上微信以后,可以连接电脑和iPhone,两台设备都登录上个人微信,在电脑微信的左下角有三条横线的图标,点击图标选择"备份与恢复",恢复聊天记录至手机,打开手机,进入确认恢复即可。

## 2. iTunes备份恢复

如果平时没有备份微信,但是有iTunes的备份,也可以通过连接iTunes来恢复,先 将iPhone连接至iTunes,点击左上角的设备图标,然后点击右边的恢复备份,进行 恢复 3. 借助第三方软件恢复

微信卸载属于用户主动删除行为,通过常规设置无法找回数据。如果前两种方法都 不适合你,或者你没有任何备份的情况下,可以借助疯师傅苹果恢复大师(iMyFon e D-Back)来完成记录恢复。选择恢复模式,然后扫描并预览数据,选择微信数据 并恢复。只需三个步骤即可轻松恢复iPhone上丢失的微信数据和记录。

苹果手机把计算器移除了怎么找回?

以iphone 11手机IOS14系统为例,苹果手机计算器不见了可以通过siri语音助手找回。如果siri不能给出准确答案的话,可以在苹果商店里搜索"计算机",重新下载即可找回计算器,不过只有ios10及其以上的系统才可以用这个方法。从手机底部 往上拉出控制中心,

这里的计算器如果不能用了说明是文件缺失,需要刷机才可以解决。萊垍頭條

苹果手机刷机:苹果手机想要刷机的话,需要将手机关机,然后将手机恢复至出厂 模式,接着将手机与电脑的itunes进行连接,按电源键开机,出现苹果标志时不要 松开电源键,紧接着按home键直到屏幕黑屏。屏幕黑屏时,松开电源键,继续按 住home键不放,直到itunes检测到手机。垍頭條萊

等itunes检测到手机后,点击"恢复iPhone..",然后选择提前下载好的固件,接着itunes会弹出一个窗口,点击同意进行下一步操作,点击"恢复"按钮之后,itunes就会自动连接服务器检测苹果手机是否符合刷机要求,刷机完成之后按照提示激活苹果手机即可條萊垍頭

苹果手机无法恢复设备怎么办?

1、手机误操作,比如同时按住iPhone的HOME键和顶部的关机键10秒,等iPhon e屏幕暗下之后,松开顶部关机键,继续按住HOME键,知道iPhone屏幕上出现了i Tunes连接的画面后,就进入了恢复模式;條萊垍頭

2、苹果iPhone6S越狱失败,造成手机操作系统损坏,出现恢复模式;萊垍頭條

3、手机操作系统损坏造成。萊垍頭條

解决方法: 條萊垍頭

1、关闭恢复模式或者重启手机;垍頭條萊

2、手机重新安装系统,或者通过iTunes恢复系统;頭條萊垍

3、进行刷机,修复手机操作系统即可。萊垍頭條

iTunes能恢复到以前吗?

itunes恢复系统步骤: 條萊垍頭

①iTunes打开→iPhone或iPad关机→按住iPhone或iPad的HOME键再按住顶部的 关机键10秒→不要松手→等iPhone屏幕暗下之后,松开顶部关机键→不要松开Ho me键。萊垍頭條

②继续按住HOME键,直到屏幕上出现了iTunes连接的画面后,就进入了恢复模式 萊垍頭條

③把进入恢复模式的iPhone连接上电脑, iTunes会自动检测出有一台恢复模式的iP hone, 按恢复按钮就可恢复系统, 不过系统会被自动升级成最新版本。如果需要恢 复到指定iOS版本,则需要手动下载对应的iOS版本,并按住键盘 "Shift"键后再 点击"恢复"按钮即可选择本地iOS固件升级, 同样需要备份SHSH。頭條萊垍

itunesstore已停用怎么恢复?

步骤/方式1萊垍頭條

先将手机关机。垍頭條萊

步骤/方式2萊垍頭條

打开iTunes,用数据线将苹果手机连接电脑。萊垍頭條

步骤/方式3萊垍頭條

按电源键开机,出现苹果标志时不要松开电源键。屏幕黑屏时,松开电源键,继续按住Home键不放,直到iTunes检测到你的iPhone手机。萊垍頭條

步骤/方式4萊垍頭條

按电源键开机,出现苹果标志时不要松开电源键。屏幕黑屏时,松开电源键,继续按住Home键不放,直到iTunes检测到你的iPhone手机。萊垍頭條

步骤/方式5萊垍頭條

点击【恢复】按钮之后iTunes就会自动连接服务器下载苹果手机对应版本的固件并 开始刷机。刷机完成之后按照提示激活苹果手机即可。萊垍頭條

苹果手机连接itunes恢复模式怎么解决?

通过以下步骤,可以恢复。萊垍頭條

1、手机进入dfu模式,步骤:开机状态下,用数据线跟电脑连接好。先按住关机键 2秒;然后,同时按住关机键和home键8~10秒;最后,保持按住home键15秒即 可。條萊垍頭

2、检查是否正确进入dfu模式:在dfu模式下,手机是黑屏的。如果没有成功,请 重新进行第一步。條萊垍頭

3、进入DFU状态后,iTunes检验到处于一个恢复状态的iphone,可以看见有一个恢复的按钮,此时按住键盘的shift键,然后鼠标左键点击\恢复\,出现一个窗口,找到固件的路径后,然后双击下载好的的固件,然后iTunes就自动恢复,过程中千万别拔数据线,别动iphone,只要静静的等候。萊垍頭條

4、iTunes恢复完成后会弹出一个窗口大致内容就是\你的iphone已经恢复完成,本 窗口会在10秒后自动关闭\,关闭这个窗口,然后拔开数据线,不要用电脑激活iphone, 在手机端激活系统会纯净些。苹果手机可能会在屏幕上出现一个连接 iTunes 的画 面,并且此时点什么都没用,什么也干不了。当显示这个画面的时候,其实当前手 机是进入了恢复模式,先来说说为什么会出现这样的情况。通常下有可能是在更新 是出现意外情况,也可能是越狱的系统出现崩溃。当遇到这样的情况的时候,一般 情况下就只有为手机恢复系统。萊垍頭條